## Chapter - 1

## How to Create Stock Group

## Stock Group

Create Stock Group :- Stock Group को Create करने के लिए Inventory Information Option का प्रयोग किया जाता हैं जब हम किसी भी Stock Group को Create करना चाहते हैं तो Gateway of tally के अंर्गत Inventory Information नाम से एक option मिलता हैं इसे हम "I" Key को Press कर Open सकते हैं या फिर Inventory Information को Select and enter key press करते हैं।

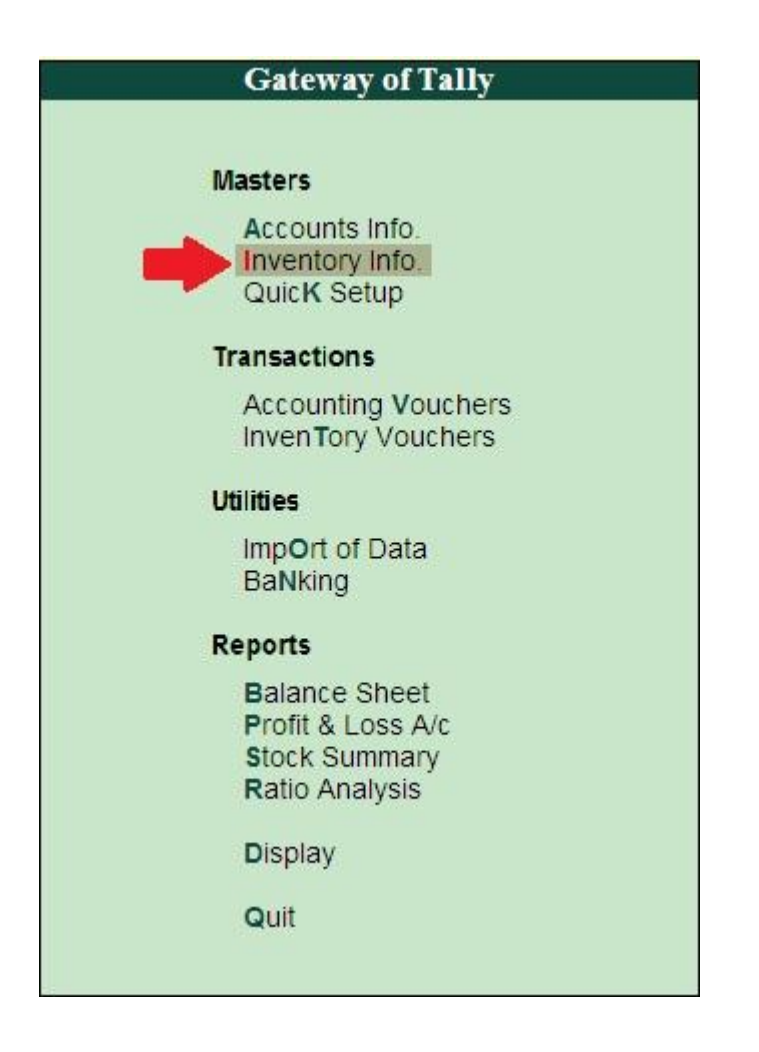

जिससे inventory information option का sub menu display हो जाता हैं इस menu में 5 option रहते हैं। जैसे Stock Group, Stock Item, Voucher Type, Unit of Measure, Quit . इन Option में Stock group को select कर enter key press करते हैं जिससे stock group creation window display होती हैं।

इस window में सबसे पहले stock group का name और under option को fill करेगे। stock group creation window में inventory के अंतर्गत आने वाली stock item को classify कर सकते हैं।

**उदाहरण:-** यदि हम किसी Television company में अलग-अलग Brand के Television बेचते हैं तो सभी Brand के नाम अलग -अलग होते हैं लेकिन सभी का Group Television होता हैं।

इस ऑप्शन का use व्यापार में प्रयोग होने वाले main stock की entry करने के लिए किया जाता हैं।

Gateway of Tally

ţ

Inventory info

↓ Stock group

↓ Single stock group

> ↓ Stock name

↓ Under group – Primary

> ↓ Accept